# ДОКУМЕНТАЦИЯ, СОДЕРЖАЩАЯ ОПИСАНИЕ ФУНКЦИОНАЛЬНЫХ ХАРАКТЕРИСТИК ПРОГРАММНОГО ОБЕСПЕЧЕНИЯ

PROMT Neural Translation Server – Training Addon (для OC Linux)

И ИНФОРМАЦИЮ, НЕОБХОДИМУЮ ДЛЯ УСТАНОВКИ И ЭКСПЛУАТАЦИИ ПРОГРАММНОГО ОБЕСПЕЧЕНИЯ

# PROMT Neural Translation Server (Linux) – Training Addon 24

Руководство администратора

# PROMT Neural Translation Server (Linux) – Training Addon 24

Руководство администратора

Никакая часть настоящего документа не может быть воспроизведена без письменного разрешения компании PROMT (ООО «ПРОМТ»).

© 2003–2023, ООО «ПРОМТ». Все права защищены.

Россия, 199155,

Санкт-Петербург, Уральская ул., д. 17, лит. Е, кор. 3.

E-mail: common@promt.ru

support@promt.ru

Internet: https://www.promt.ru

https://www.translate.ru

Телефон / факс: +7 812 655-0350

PROMT®, ПРОМТ® — зарегистрированные торговые марки ООО «ПРОМТ».

Все остальные торговые марки являются собственностью соответствующих владельцев.

# Оглавление

| 1. О документации                                                        | 5  |
|--------------------------------------------------------------------------|----|
| 1.1. Состав документации                                                 | 5  |
| 1.2. Условные обозначения                                                | 5  |
| 2. Введение                                                              | 6  |
| 2.1. Назначение PROMT Neural Translation Server (Linux) – Training Addon | 6  |
| 2.2. Помощь и сопровождение                                              | 6  |
| 3. Установка                                                             | 8  |
| 3.1. Системные требования                                                | 8  |
| 3.1.1. Требования к серверной части                                      | 8  |
| 3.1.2. Требования к клиентской части                                     | 9  |
| 3.2. Установка продукта                                                  | 10 |
| 3.3. Активация PNTS Linux Training Addon                                 | 12 |
| 3.4. Настройки конфигурационного файла appsettings.json                  | 13 |
| 3.4.1. Настройка доступа по https-протоколу                              | 13 |
| 3.4.2. Задание индекса используемого GPU                                 | 14 |
| 3.4.3. Задание дополнительных параметров запуска утилиты обучения        | 14 |
| 3.5. Веб-интерфейс PNTS Linux Training Addon                             | 16 |
| 4. Общая схема работы                                                    | 18 |
| 5. Подготовка исходных данных                                            | 19 |
| 5.1. Текстовый корпус                                                    | 19 |
| 6. Настройка модели                                                      | 21 |
| 6.1. Задание параметров и запуск процесса настройки                      | 21 |
| 6.2. Процесс настройки                                                   | 24 |
| 6.2.1. Этапы обучения модели                                             | 25 |
| 6.2.1.1. Препроцессинг                                                   | 25 |
| 6.2.1.2. Обучение модели                                                 | 27 |
| 6.3. Результат обучения                                                  | 28 |
| 7. Загрузка настроенной модели на сервер                                 | 30 |
| 8. Оценка результатов                                                    | 32 |
| Глоссарий                                                                | 35 |
| Приложение 1. Префиксы для обозначения языков                            | 37 |
| Приложение 2. Установка Python на системах Linux                         | 39 |
| Ubuntu 20.04/22.04                                                       | 39 |
| Ubuntu 23.04                                                             | 39 |
| Debian 10/11                                                             | 40 |
| Astra Linux 1.7 SE                                                       | 40 |
| ALT Linux 10.0                                                           | 41 |
| РЕД ОС 7.3                                                               | 42 |

# 1. О документации

# 1.1. Состав документации

Документация *PROMT* Neural Translation Server (Linux) – Training Addon содержит сведения об установке указанного компонента, а также информацию, необходимую для настройки (обучения) моделей нейронного машинного перевода (NMT-моделей), использующихся в переводчике PROMT, с помощью корпуса параллельных двуязычных текстов.

Данное руководство предназначено для пользователей переводчика *PROMT Neural Translation Server* (включая его модификации), осуществляющих настройку NMT-моделей посредством дополнительной функциональности переводчика, реализованной в компоненте *PROMT Neural Translation Server (Linux) – Training Addon*.

PROMT Neural Translation Server (PNTS) — это единый набор программных модулей, позволяющих получить нейронный машинный перевод через веб-интерфейс.

Подробные сведения о работе с переводчиком *PNTS* см. в руководстве пользователя или в руководстве администратора PNTS.

## 1.2. Условные обозначения

В документации используются следующие условные обозначения:

- 📔 советы и рекомендации;
- 📔 важные замечания;
- 🚼 примечания или дополнительная информация;
- 🗖 ссылка на подробные сведения в руководстве.

# 2. Введение

В PROMT Neural Translation Server используется нейронный машинный перевод (Neural Machine Translation — NMT) — разновидность машинного перевода, в основе которого лежит механизм двунаправленных рекуррентных нейронных сетей (Bidirectional Recurrent Neural Networks), построенный на матричных вычислениях. Нейронный перевод требует для обучения параллельные корпуса, позволяющие сравнить автоматический перевод с эталонным «человеческим», при этом в процессе обучения он оперирует не отдельными фразами и словосочетаниями, а целыми предложениями.

# 2.1. Назначение PROMT Neural Translation Server (Linux) – Training Addon

PROMT Neural Translation Server (Linux) – Training Addon (далее PNTA) является дополнением для программного продукта PROMT Neural Translation Server (далее PNTS), включая его модификации, и предназначен для изменения рабочих характеристик нейронного машинного перевода в программном продукте за счет автоматизированной настройки (обучения, тюнинга) моделей нейронного машинного перевода (NMT-моделей). Автоматизированная настройка производится с помощью корпуса параллельных двуязычных текстов, предоставляемых пользователем.

Компонент *PNTS Linux Training Addon* расширяет функциональность установленного у пользователя программного продукта *PNTS* за счет дополнительной функциональной возможности автоматической настройки моделей нейронного машинного перевода.

Входными данными для системы настройки являются NMT-модель (в виде zip-архива) и корпус параллельных текстов.

Результатом работы является настроенная по текстовому корпусу новая модель (в виде zip-архива), которую необходимо загрузить в PNTS.

### 2.2. Помощь и сопровождение

В случае возникновения проблем при работе с программным продуктом следует обратиться в отдел технической поддержки по телефону или отправить сообщение по электронной почте. При этом укажите следующее:

- языковые пары, которые используются с данным программным продуктом;
- основные характеристики компьютера: тип процессора, объем оперативной памяти, объем свободного места на жестком диске, наличие сети, GPU, версия драйвера видеокарты и версия CUDA;

- характеристики используемого ПО: имя и версия дистрибутива Linux (например, Ubuntu 20.04.1 LTS), имя и версия ядра Linux (результат вызова команды uname -a);
- суть проблемы и действия, предшествовавшие ее появлению;
- действия, предпринятые для решения данной проблемы;
- при получении сообщения об ошибке его точный текст или снимок экрана с этим сообщением.

При обращении в отдел технической поддержки по телефону рекомендуется находиться рядом с компьютером.

# 3. Установка

Система устанавливается с помощью инсталляционного набора.

Установка должна осуществляться с правами суперпользователя.

### 3.1. Системные требования

#### 3.1.1. Требования к серверной части

• Выделенный сервер (физический или виртуальный) со следующими характеристиками:

• Процессор класса Intel Core i5 (или выше) или Xeon E3 (или выше) с 4 ядрами минимум (рекомендуется 8 ядер)

• Графический процессор (GPU) с выделенной видеопамятью не менее 16 Гб и с поддержкой CUDA 12\*

• Оперативная память: 32 Гб (при объеме тренировочных данных до 1 млн.сегментов)

Место на диске: 20 Гб

\* требуется установить последнюю версию драйвера GPU для соответствующей ОС. Чем больший объем памяти будет выделен, тем выше будет результат обучения модели.

Поддерживается работа на следующих ОС:

- Ubuntu 20.04
- Ubuntu 22.04
- Ubuntu 23.04
- AstraLinux SE 1.7
- Debian 10
- Debian 11
- РЕД ОС 7.3
- ALT Linux 10.0

Целевые ОС должны включать следующие системные библиотеки и компоненты:

• GLIBC версии 2.17 или выше

- libgcc s.so.1
- libstdc++.so.6
- менеджер системных служб systemctl

Дополнительно перед установкой продукта требуется установка следующих пакетов (дистрибутивы входят в поставку):

- Python версии от 3.6.4 до 3.10 включительно
- пакет Numpy для Python
- пакет PyYAML 6.0 для Python
- пакет CTranslate2 2.14.0 для Python

Программное обеспечение mono, которое используется при работе *PNTS Linux Training Addon*, также входит в состав дистрибутива.

#### 3.1.2. Требования к клиентской части

Веб-интерфейс продукта поддерживает работу в последних версиях следующих браузеров:

- Chrome
- Firefox
- Opera
- Edge
- Safari (macOS)
- Яндекс-браузер

### 3.2. Установка продукта

*PNTS Linux Training Addon* функционирует совместно с программным продуктом *PNTS*. Для использования моделей, обученных с помощью *PNTA*, требуется наличие у пользователя *PNTS* с действующей лицензией.

Запустите установочный файл, используя следующую команду:

sudo chmod +x PNTS\_Training\_Addon\_Uxxxx.run && sudo ./PNTS\_Training\_Addon\_Uxxxx.run

где PNTS\_Training\_Addon\_Uxxxx.run - название установочного файла *PNTS Linux Training Addon* (xxxx – номер версии).

Например, если установочный файл называется PNTS\_Training\_Addon\_U0017.run:

sudo chmod +x PNTS\_Training\_Addon\_U0017.run && sudo ./PNTS\_Training\_Addon\_U0017.run

Процесс установки состоит из нескольких шагов, которые выполняются автоматически.

В процессе установки:

1.Ознакомьтесь с лицензионным соглашением и примите его условия.

📙 При отказе от условий лицензионного соглашения дальнейшая установка невозможна.

2. При необходимости укажите папку, в которую будет установлен программный продукт. По умолчанию *PNTS Training Addon* устанавливается в папку /usr/local/pntaXX.

Например: /usr/local/pnta24

- 3. Программные модули и лингвистические данные распаковываются в корневую папку продукта. Происходит настройка исполняемых файлов и установка разрешений.
- 4. При необходимости укажите адрес, по которому расположен веб-интерфейс PNTS. Адрес по умолчанию http://127.0.0.1/pnts
- Настройка фаервола. По умолчанию порт для входящих соединений - 80. Если порт 80 занят, укажите другой номер порта.
- 6. Задайте имя веб-приложения. По умолчанию имя веб-приложения – pnta
- 7. Укажите пользователя сервисов PNTA По умолчанию пользователь - pnta
- 8. Укажите версию python.

По умолчанию – python3

Следует указывать именно ту версию python, с которой предстоит работать.

9. Инсталлятор производит распаковку и установку приложения, настройки модифицируются под текущее окружение ОС.

Сразу после установки на систему РЕД ОС на сервере может появиться уведомление безопасности SELinux:

1. SELinux запрещает /usr/lib/systemd/systemd доступ execute к файл dotnet

Разрешите доступ, создав локальный модуль политики:

sudo ausearch -c '(dotnet)' --raw | audit2allow -M my-dotnet sudo semodule -X 300 -i my-dotnet.pp:

2.SELinux запрещает /usr/lib/systemd/systemd доступ execute\_no\_trans к файл /usr/local/pnta24/addon/dotnet/dotnet

Измените метку каталога с помощью следующей команды:

sudo /sbin/restorecon -v /usr/local/pnta24/addon/dotnet/dotnet

B случае игнорирования данных уведомлений безопасности SELinux при установке на РЕД ОС веб-интерфейс *PNTS Linux Training Addon* будет недоступен.

# 3.3. Активация PNTS Linux Training Addon

В продукте реализована система лицензирования, позволяющая ограничивать доступ к основной функциональности продукта в зависимости от файла лицензии.

Вместе с набором устанавливается лицензионный файл *license.lic*, располагающийся в корневой папке набора.

Чтобы активировать продукт, выполните следующее:

1. Получите идентификатор компьютера, привязанный к оборудованию системы, в которой установлен продукт.

Для этого запустите скрипт hwid.sh, который находится в папке с установленным продуктом (по умолчанию /usr/local/pnta24/hwid.sh): sudo ./hwid.sh

В результате выполнения скрипта в консоль будет выведена строка с идентификатором компьютера.

- 2. Пришлите в службу поддержки компании ПРОМТ лицензионный файл и идентификатор компьютера (hardware id).
- 3. Получив новый лицензионный файл, скопируйте его "поверх" файла, установленного с набором.
- 4. Перезапустите сервис pnta. sudo systemctl restart promt.trainingaddon.service

Результатом активации является новый лицензионный файл, который привязан к оборудованию, содержит информацию о доступных языковых парах и позволяет работать с веб-интерфейсом PNTA.

Если продукт не активирован, корректная работа аддона невозможна.

# 3.4. Настройки конфигурационного файла appsettings.json

#### 3.4.1. Настройка доступа по https-протоколу

По умолчанию *PNTA* устанавливается с доступом только по http-протоколу.

В случае необходимости администратор может настроить доступ по https-протоколу. Для этого необходимо добавить блок "Https" в конфигурационный файл *appsettings.json* (по умолчанию /usr/local/pnta24/addon/app/appsettings.json), прописав в нём следующие параметры:

| Url          | url, на котором будет работать PNTA |
|--------------|-------------------------------------|
| Certificate  | данные сертификата                  |
| Path         | путь к сертификату                  |
| KeyPath      | путь к ключу                        |
| Password     | пароль к сертификату                |
| AllowInvalid | true                                |
|              |                                     |

Пример секции файла конфигурации до настройки:

```
"Kestrel": {

"Endpoints": {

"Http": {

"Url": "http://+:81"

}

},
```

Пример настройки:

```
"Endpoints": {
    "Http": {
        "Url": "http://+:80"
    },
    "Https": {
        "Url": "https://+:443",
        "Certificate": {
        "Path": "/home/user/pserver.pem",
        "KeyPath": "/home/user/pserver_converted.key",
        "Password": "qwe123",
        "AllowInvalid": true
```

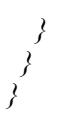

#### 3.4.2. Задание индекса используемого GPU

Если предполагается работать на системе с несколькими GPU, то чтобы выбрать определенное устройство, необходимо прописать его индекс в параметре *Model\_GPU\_Devices* конфигурационного файла *appsettings.json* (по умолчанию pnta24/addon/app/appsettings.json).

Все GPU-устройства, подключенные к компьютеру, получают числовые идентификаторы от 0 до N-1, где N – число GPU устройств на машине. Для определения индекса GPU вызовите утилиту *promt-gpuinfo.exe*, которая находится в папке utils установленного аддона. Пример вызова утилиты при установке в папку по умолчанию:

/usr/local/pnta24/utils/promt-gpuinfo.exe

Первое выведенное в результатах устройство имеет индекс "0".

```
Пример настройки:
```

```
"TrainingUtility":
{
...
"Model_GPU_Devices": "1"
...
}
"TrainingUtility": {
...
"DefaultSettings": {
...
"Model_GPU_Devices": "0",
},
```

Если указанный идентификатор выходит за границы диапазона, процесс обучения будет остановлен с сообщением об ошибке.

#### 3.4.3. Задание дополнительных параметров запуска утилиты обучения

Основная настройка перед запуском обучения осуществляется через веб-интерфейс *PNTA* на странице Данные для обучения группы страниц Построение модели (подробнее см. <u>Задание</u> параметров и запуск процесса настройки). В случае необходимости вы можете дополнительно задать некоторые параметры для запуска утилиты обучения в конфигурационном файле appsettings.json (по умолчанию pnta24/addon/app/appsettings.json). Параметры могут быть заданы в разделе *TrainingUtility/DefaultSettings*.

Доступна настройка следующих параметров:

| Training_Set_Min_Size | Нижняя граница количества входных данных для обучения:<br>минимальный размер, до которого дублируется пользовательский<br>корпус. По умолчанию – 1000000 строк.                                                                                                |
|-----------------------|----------------------------------------------------------------------------------------------------|
| python_path           | Путь для вызова python нужной версии, настраивается при установке аддона. По умолчанию – python3. Версия Python должна соответствовать системным требованиям и для нее должны быть установлены соответствующие пакеты (см. раздел 3.1).                        |
| CT2                   | Автоматическая конвертация тренируемой модели marian в СТ2.<br>Если конвертация в СТ2 необходима, укажите значение "1". Если для<br>данного параметра указано значение "0", конвертация производиться<br>не будет.<br>По умолчанию – 1 (конвертация включена). |

# 3.5. Веб-интерфейс PNTS Linux Training Addon

Для проверки работы веб-интерфейса запустите браузер и введите адрес <u>http[s]://<uma cepвера unu</u> <u>IP-adpec>/<uma веб-приложения></u>.

🔀 Имя веб-приложения по умолчанию – pnta.

Но умолчанию *PNTA* устанавливается с доступом только по http-протоколу. Доступ по https-протоколу требует дополнительной настройки (см. <u>Настройка доступа по https-</u><u>протоколу</u>).

Откроется страница веб-интерфейса:

| У РЕОМТ (ПОСТРОЕНИЕ М      | одели) загрузка на сервер оценка ки        | ЧЕСТВА |
|----------------------------|--------------------------------------------|--------|
| Данные для обучения Процес | с обучения Результат обучения              |        |
| Базовая модель: *          |                                            |        |
| Перета                     | щите файл или накимпе, чтобы выбрать файл  |        |
|                            | Только файл *.zip                          |        |
|                            | Файл не выбран                             |        |
| Обучающие данные: *        |                                            |        |
| Перета                     | щите файл или нахолите, чтобы выбрать файл |        |
|                            | Только файл ".zip                          |        |
|                            | Файл не выбран                             |        |
| Параметры обучения         |                                            |        |
| Входной язык: *            | Выберите поле                              | v      |
| Веходной язых: *           | Выберите поле                              | v      |
|                            |                                            |        |
| Имя обученной модели: *    |                                            | zip    |
| Тестовая часты: *          | 10                                         | 5      |
| Тип выделленой памяти: *   | Выберите поле                              | ~      |
|                            |                                            |        |
| Начать обучение            |                                            |        |
|                            |                                            |        |
|                            |                                            |        |
| ⑦ СПРАВКА                  |                                            |        |
|                            |                                            |        |

Рис. 3.1 Общий вид веб-интерфейса PNTA

Главное меню PROMT Training Addon представлено в виде заголовков в верхней части страницы:

• Построение модели

Группа страниц *Построение модели* содержит несколько страниц, обеспечивающих доступ к функциональности аддона:

—Данные для обучения

Для загрузки данных для обучения, настройки параметров обработки, задания имени результирующей модели и запуска обучения.

- Процесс обучения
  - Для контроля процесса обучения модели.
- Результат обучения

Доступны следующие команды:

- Скачать обученную модель для загрузки на сервер перевода
- Скачать текстовую часть для оценки качества перевода
- Скачать лог обучения для анализа процесса обучения
- Начать новую сессию обучения
- Загрузка на сервер
  - Для загрузки моделей на сервер PNTS.
- Оценка качества

Для оценки результатов настройки.

Справка к продукту доступна по нажатию на кнопку <sup>(2)</sup> Справка в нижнем левом углу страницы приложения.

# 4. Общая схема работы

Общая схема работы может быть представлена в виде следующих шагов:

- 1. Подготовка исходных данных
  - Подготовьте корпус параллельных текстов, на базе которых планируется провести обучение NMT-модели.

Подробнее о подготовке данных для обучения см. в разделе <u>Подготовка исходных</u> <u>данных</u>.

- 2. Настройка модели
  - Задайте необходимые параметры на странице Построение модели и запустите обучение.

Подробные сведения о запуске процесса настройки модели см. в разделе <u>Задание</u> <u>параметров и запуск процесса настройки</u>.

Некоторые параметры запуска утилиты обучения могут быть заданы в конфигурационном фале *appsettings.json* (см. <u>Настройки конфигурационного файла appsettings.json</u>).

3. Сохранение результатов настройки модели

Сохранить результаты можно на странице Результат обучения блока *Построение модели* (см. <u>Результат обучения</u>).

4.Загрузка настроенной модели на сервер

•Установите настроенную NMT-модель в *PNTS* на странице *Загрузка на сервер* (см. раздел <u>Загрузка настроенной модели на сервер</u>).

5. Оценка результатов настройки модели с помощью значения BLEU

Подробные сведения об оценке результатов настройки вы найдете в разделе <u>Оценка</u> <u>результатов</u>.

# 5. Подготовка исходных данных

# 5.1. Текстовый корпус

Исходные данные (текстовый корпус) должны быть представлены в виде архива формата zip. Содержимое архива – это один или несколько tmx файлов или текстовые файлы в кодировке UTF-8.

Текстовые файлы должны иметь расширения, соответствующие префиксам входного или выходного языков.

Название текстовых файлов может быть произвольным (за исключением списка зарезервированных имен файлов). Необходимо, чтобы в папке имелась пара файлов с одним и тем же названием, но имеющих разные расширения, соответствующие префиксам входного и выходного языков.

**К** Языковые префиксы см. в <u>Приложении 1</u>.

Минимальный рекомендуемый размер пользовательского корпуса - 5000 строк.

#### Список зарезервированных (служебных) имен файлов:

Условные обозначения: [\$src] – префикс входного языка [\$tgt] – префикс выходного языка

| aligned-grow-diag-final.realigned  | corpus.bpe.[\$src]                     |
|------------------------------------|----------------------------------------|
| corpus.bpe.[\$src].sub             | corpus.bpe.[\$tgt]                     |
| corpus.bpe.[\$tgt].sub             | corpus.[\$src]                         |
| corpus.[\$src].o                   | corpus.full.bpe.[\$src]                |
| corpus.full.bpe.[\$tgt]            | corpus.full.bpe.with.basic.[\$src]     |
| corpus.full.bpe.with.basic.[\$tgt] | corpus.full.bpe.[\$src].dupl           |
| corpus.full.bpe.[\$tgt].dupl       | corpus.[\$tgt]                         |
| corpus.[\$tgt].o                   | corpus.tok.def.clean.[\$src]           |
| corpus.tok.def.clean.[\$tgt]       | corpus.tok.def.[\$src]                 |
| corpus.tok.def.[\$tgt]             | corpus.tok.[\$src]                     |
| corpus.tok.[\$src].sub             | corpus.tok.[\$tgt]                     |
| corpus.tok.[\$tgt].sub             | aligned-grow-diag-final.realigned.dupl |
| general.[\$src].part               | general.[\$tgt].part                   |
| general.tok.def.[\$src]            | general.tok.def.[\$tgt]                |
| general.tok.def.clean.[\$src]      | general.tok.def.clean.[\$tgt]          |
| general.tok.[\$src]                | general.tok.[\$tgt]                    |
| general.bpe.[\$src]                | general.bpe.[\$tgt]                    |

| dev.bpe.[\$src] | dev.bpe.[\$src].output |
|-----------------|------------------------|
| dev.bpe.[\$tgt] | dev.[\$src]            |
| dev.[\$tgt]     | dev.tok.[\$src]        |
| dev.tok.[\$tgt] | test.[\$src]           |
| test.[\$tgt]    |                        |

Таблица 5.1 Зарезервированные имена файлов

#### Примеры зарезервированных имен файлов для англо-русского направления:

aligned-grow-diag-final.realigned corpus.bpe.en.sub corpus.bpe.ru.sub corpus.en.o corpus.full.bpe.ru corpus.ru.o corpus.tok.def.clean.ru corpus.tok.def.ru corpus.tok.def.ru corpus.tok.en.sub corpus.tok.ru.sub dev.bpe.en.output dev.en dev.tok.en test.en corpus.bpe.en corpus.en corpus.full.bpe.en corpus.ru corpus.tok.def.clean.en corpus.tok.def.en corpus.tok.en corpus.tok.en corpus.tok.ru dev.bpe.en dev.bpe.ru dev.ru dev.tok.ru test.ru

#### Пример корпуса, состоящего из tmx-файла и нескольких текстовых файлов для англорусского направления:

corpus.tmx corpus1.en corpus1.ru corpus2.en corpus2.ru

# 6. Настройка модели

В качестве исходных данных для настройки модели используется архив базовой модели. Прежде чем приступить к настройке, скопируйте архив модели, которую необходимо обучить, в любую папку.

🔀 NMT-модели поставляются в виде архивов с расширением .zip.

## 6.1. Задание параметров и запуск процесса настройки

Запуск процесса настройки модели осуществляется на вкладке Данные для обучения страницы Построение модели.

| PROMT<br>Training Addon | ПОСТРОЕНИЕ МОДЕЛ | и) зап       | РУЗКА НА СЕРВЕР    | ОЦЕНКА КАЧЕСТВА |
|-------------------------|------------------|--------------|--------------------|-----------------|
| Данные для обуче        | ния Процесс о    | бучения      | Результат обучен   | ия              |
| Базовая модель: *       |                  |              |                    |                 |
|                         | Перетащите ф     | айл или нажм | ите, чтобы выбрать | файл            |
|                         |                  | Только фа    | йл *.zip           |                 |
|                         |                  | Файл не в    | ыбран              |                 |
| Обучающие данные:       | *                |              |                    |                 |
|                         | Перетащите ф     | айл или нажм | ите, чтобы выбрать | файл            |
|                         |                  | Только фа    | йл *.zip           |                 |
|                         |                  | Файл не в    | ыбран              |                 |
| Параметры обучени       | я                |              |                    |                 |
| Входной язык: *         |                  | Выберите по  | оле                | ~               |
| Выходной язык: *        |                  | Выберите по  | оле                | ~               |
|                         |                  |              |                    |                 |
| Имя обученной мод       | ели: *           |              |                    | .zip            |
| Тестовая часть: *       |                  | 10           |                    | %               |
| Тип выделяемой пам      | іяти: *          | Выберите по  | оле                | ~               |
| Начать обучение         |                  |              |                    |                 |

Рис. 6.1 Страница Данные для обучения

🕨 Чтобы начать обучение модели, выполните указанную последовательность действий:

1. Выберите архив базовой модели

Щелкните мышью в поле Базовая модель и выберите необходимый файл или перетащите файл базовой модели в данное поле.

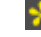

🔀 В поле *Базовая модель* может быть загружен только файл формата .zip.

🚼 Базовая модель для обучения входит в комплект поставки PNTA.

2. Выберите архив с обучающими данными

Щелкните мышью в поле Обучающие данные и выберите необходимый файл или перетащите файл архива данных в данное поле.

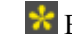

🚼 В поле Обучающие данные может быть загружен только файл формата .zip.

- 3. Задайте параметры обучения:
  - В строке Входной язык выберите необходимый язык из списка доступных языков. Аналогичным образом выберите необходимый язык из списка в строке Выходной язык.

Список доступных языков ограничивается файлом лицензии.

• Задайте имя для настроенной модели, введя его в поле Имя обученной модели.

Имя модели должно быть уникальным и может содержать только буквы латинского алфавита, цифры, дефисы и нижнее подчеркивание.

• Укажите суммарный объем корпуса для валидации и тестового корпуса в процентах от исходного корпуса в строке Тестовая часть.

🔀 Рекомендуется задавать данный параметр в пределах от 1 до 10%. Суммарное максимальное число строк, выделяемое для двух этих корпусов, не может превышать 6000. При этом исходный обучающий корпус уменьшается на соответствующее количество строк.

• В строке Тип выделяемой памяти выберите зарезервированный размер памяти, отведенный под процесс настройки модели:

| Тип выделяемой памяти: * | auto                 | <ul> <li></li> <li></li> </ul> |
|--------------------------|----------------------|--------------------------------|
|                          | Выберите поле        |                                |
|                          | auto                 |                                |
| Начать обучение          | Задать свое значение |                                |
|                          |                      |                                |

Рис. 6.2 Выбор типа выделяемой памяти

Если в качестве значения указано *auto*, то размер выделяемой памяти вычисляется перед запуском настройки модели, исходя из доступной памяти GPU-устройства и из размера базовой модели.

Чтобы указать конкретное значение, выберите Задать свое значение и укажите объем памяти в мегабайтах в строке Выделение памяти:

| Параметры обучения       |                                          |                        |
|--------------------------|------------------------------------------|------------------------|
| Входной язык: *          | Английский                               | <ul> <li>✓ </li> </ul> |
| Выходной язык: *         | Русский                                  | <ul> <li>✓ </li> </ul> |
|                          |                                          |                        |
| Имя обученной модели: *  | ER_trained                               | ✓ .zip                 |
| Тестовая часть: *        | 9                                        | ✓ %                    |
| Тип выделяемой памяти: * | Задать свое значение                     | <ul> <li>✓ </li> </ul> |
| Выделение памяти: *      | 2000                                     | ✓ M6                   |
| Начать обучение          |                                          |                        |
| Рис.                     | 6.3 Задание значения для выделения памят | и                      |

Рекомендуется выделять максимальное количество памяти, оставляя при этом свободными ~ 2.5 Гб на GPU-устройстве.

Казарание выделенный объем памяти слишком большой, процесс обучения будет остановлен с сообщением об ошибке.

4. Нажмите кнопку Начать обучение, чтобы запустить процесс настройки модели.

Если все настройки были указаны верно, будет произведена загрузка данных на сервер и запущен процесс обучения модели.

# 6.2. Процесс настройки

После старта процесса настройки в окне на странице *Процесс обучения* выводится лог процесса обучения модели:

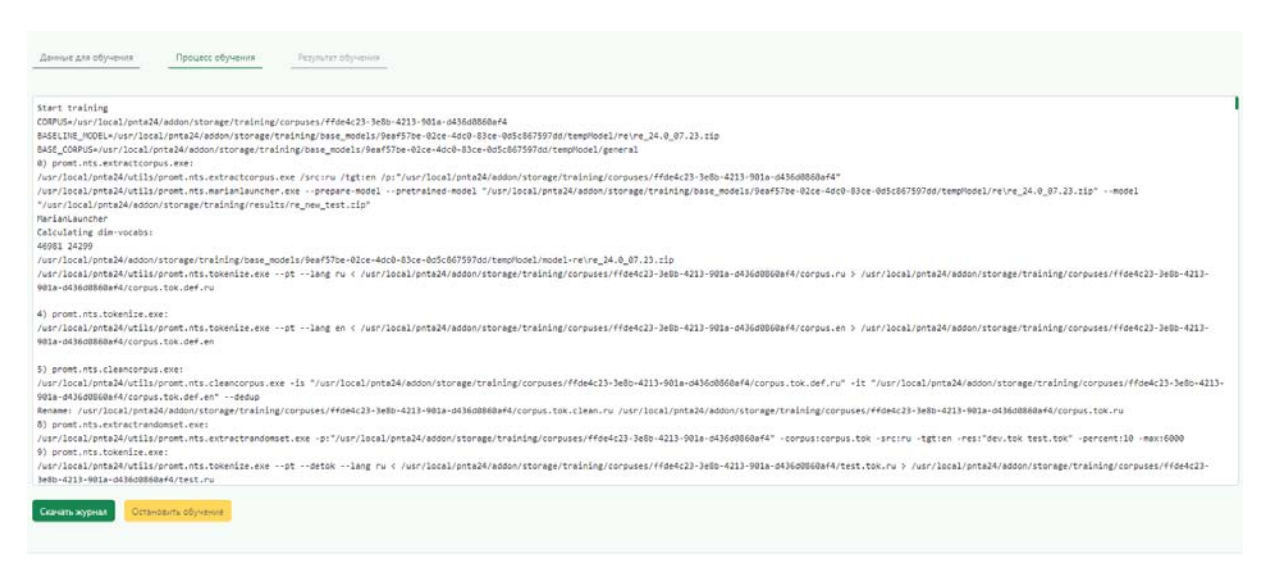

Рис. 6.4 Вкладка Процесс обучения

В случае возникновения ошибки после запуска процесса marian.exe, нажмите кнопку *Скачать журнал* или скопируйте содержимое окна с логом процесса обучения.

• Чтобы прервать обучение модели, нажмите на кнопку Остановить обучение.

#### 6.2.1. Этапы обучения модели

Весь процесс обучения модели можно разбить на два этапа: препроцессинг текстового корпуса и непосредственно обучение модели.

#### 6.2.1.1. Препроцессинг

Препроцессинг состоит из следующих шагов:

#### 1. Создание исходного параллельного текстового корпуса по папке с входными файлами

Выполняется утилитой *promt.nts.extractcorpus.exe*. На вход утилите передается путь к папке с текстовым корпусом. На выходе получается пара файлов corpus.\$src и corpus.\$tgt, в которых объединены все текстовые сегменты для входа и выхода из исходной папки.

#### 2. Нормализация пунктуации и токенизация пользовательского корпуса

Производится утилитой *promt.nts.tokenize*. На вход подается корпус corpus, на выходе получается токенизированный корпус corpus.tok.

#### 3. Прочистка пользовательского корпуса

Производится утилитой *promt.nts.cleancorpus*. Из сета corpus исключаются пустые, дублирующиеся или слишком длинные строки. Максимальная длина строки на входе и выходе не должна превышать 100 слов и 1000 символов.

Кроме этого, утилита *promt.nts.cleancorpus.exe* в процессе работы отфильтровывает и сохраняет в отдельный лог *corpus.tok.def.clean.badstring.txt* строки, которые не могут быть использованы для обучения модели. В логе указывается причина фильтрации, входная строка и выходная строка.

Например:

```
Bad length:
Sberbank 's digital solutions are among the most widely used in the world .
компаний
```

Ниже приведены причины, по которым строки могут попасть в лог:

| Сообщение в логе | Причина попадания в лог                                                                  |
|------------------|------------------------------------------------------------------------------------------|
| Duplicate        | Пара вход-выход уже встречалась ранее                                                    |
| Equal lines      | Вход = выход                                                                             |
| Bad length       | Вход или выход имеет меньше 1 слова (пустой),<br>больше 100 слов, либо менее 10 символов |

| Bad alphanumeric % in           | Во входной/ выходной строке кол-во букв < 30% от |
|---------------------------------|--------------------------------------------------|
| source/target                   | всего входа                                      |
|                                 |                                                  |
| Source/Target is empty          | После выполнения обработки во                    |
|                                 | входной/выходной строке не осталось символов     |
|                                 |                                                  |
| Source or target is too long or | После выполнения обработки во                    |
| too short                       | входной/выходной строке стало меньше 1 или       |
|                                 | больше 100 слов                                  |
|                                 |                                                  |
| Bad source length/target length | После выполнения обработки отношение длин        |
| ratio                           | входного текста к выходному > 9 или наоборот,    |
|                                 | если отношение выходного к входному >9.          |
|                                 |                                                  |

#### 4. Создание корпуса для валидации данных и тестового корпуса

Выполняется утилитой *promt.nts.extractrandomset*. По заданному проценту извлекаемых сегментов (Validation\_Percent) утилита выбирает случайные сегменты из исходного корпуса. Максимальное число строк в случайной выборке ограничено значением 6000. Полученная случайная выборка строк равномерно распределяется между создаваемыми новыми корпусами: корпусом для валидации (dev-cet) и тестовым корпусом (test-cet). Результат записывается в файлы dev.tok.\$src, dev.tok.\$tgt и test.tok.\$src, test.tok.\$tgt.

Файлы dev.tok.\$src и dev.tok.\$tgt используются для валидации данных в процессе настройки модели.

Для тестового токенизированного корпуса test.tok выполняется операция детокенизации, результат записывается в файлы test.\$src и test.\$tgt.

Файлы test.\$src и test.\$tgt используются для оценки BLEU после завершения настройки модели.

Из исходного корпуса удаляются строки, попавшие в случайную выборку, т.о. обучение происходит на исходном корпусе минус корпус для валидации и тестовый корпус.

# 5. Генерация синтетических данных с незнакомыми словами для пользовательского корпуса

Производится утилитой *promt.nts.makeunkdata*. По сету согриз строится дополнительный сет, содержащий пометки <unk> вместо случайно взятых слов. Дополнительный сет записывается в файлы с расширением .sub.

#### 6. Токенизация тестовых, валидационных и синтетических данных

Производится утилитой *promt.nts.tokenize*. На выходе получаются обработанные файлы основного сета, синтетического сета и сета dev с дополнительной строкой .bpe. в названии.

#### 7. Построение выравнивания для пользовательских данных

Выполняется утилитой *promt.nts.makeunkdata*. На вход подается объединенный корпус, результат работы записывается в файл aligned-grow-diag-final.realigned.

#### 8. Подсчет количества необходимых итераций для обучения.

Осуществляется по формуле 1000000/кол-во пользовательских данных +1.

#### 6.2.1.2. Обучение модели

После подготовки и обработки исходных данных запускается непосредственно процесс обучения (настройки) NMT-модели с помощью приложения командной строки **marian.exe**.

Непосредственно запуск marian.exe выполняется утилитой promt.nts.MarianLauncher.exe.

Утилита promt.nts.MarianLauncher.exe:

1. Распаковывает архив с базовой моделью во временную папку. Временная папка создается в той же папке, где находится базовая модель.

🔀 После завершения обучения временная папка удаляется.

- 2. Подготавливает распакованные файлы архива к последующей настройке модели:
  - a. Находит файл модели "model.npz.best-bleu.npz" и переименовывает в "model.baseline.npz";
  - b. Находит файл настроек модели "model.npz.best-bleu.npz.decoder.yml", устанавливает в нем значение "aligment: 0", переименовывает в "model.baseline.npz.decoder.yml".
- 3. Вычисляет значения параметра dim-vocab, анализируя файлы vocab.src.yml и vocab.tgt.yml;
- 4. При необходимости автоматически вычисляет значения параметров *Model\_Workspace* и *Model\_Valid\_Freq*.
- 5. После успешного завершения обучения модели формирует файл архива с результирующей моделью и записывает его по пути, указанном в параметре Result\_Model.

После завершения обучения происходит конвертация модели в ct2, если соответствующий параметр указан в файле конфигурации *appsettings.json* (по умолчанию конвертация включена). Конвертация выполняется утилитой promt.nts.ct2converter.exe.

Для конвертации настраиваемых моделей marian в СТ2 необходимым условием является наличие Python и установленных для него пакетов.

## 6.3. Результат обучения

После окончания процесса обучения пользователю становится доступна страница *Результат* обучения.

| Процесс обучения | Результат обучения | Скачать обученную модель для загрузки на сервер перевода |
|------------------|--------------------|----------------------------------------------------------|
|                  |                    | Скачать обученную модель для загрузки на сервер перевода |
|                  |                    |                                                          |
|                  |                    | Скачать тестовую часть для оценки качества перевода      |
|                  |                    | Скачать лог обучения для анализа процесса обучения       |
| -                |                    | Начать новую сессию обучения                             |
|                  |                    |                                                          |
|                  |                    |                                                          |
|                  |                    |                                                          |
|                  |                    |                                                          |
|                  |                    |                                                          |
|                  |                    |                                                          |
|                  |                    |                                                          |
|                  |                    |                                                          |
|                  |                    |                                                          |

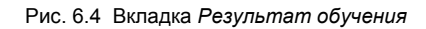

Используйте функции окна на странице Результат обучения следующим образом:

• Чтобы скачать обученную модель, выберите кнопку Скачать обученную модель для загрузки на сервер перевода.

Модель скачивается в виде файла zip. Скачанная таким образом модель может быть затем загружена в *PNTS* (см. <u>Загрузка настроенной модели на сервер</u>).

• Чтобы скачать текстовую часть, выберите кнопку Скачать текстовую часть для оценки качества перевода.

Текстовая часть скачивается в виде архива test\_data.zip. Архив содержит файлы test.\$src и test.\$trg, которые могут быть загружены на странице *Оценка качества* для получения метрики BLEU (см. раздел <u>Оценка результатов</u>).

• Чтобы скачать лог обучения, выберите кнопку Скачать лог обучения для анализа процесса обучения.

Mor скачивается в виде архива log\_data.zip. Архив содержит логи <modelname>\_marian.train.log, <modelname>\_marian.valid.log и corpus.tok.def.clean.badstring.txt.

• Чтобы запустить новое обучение, выберите кнопку Начать новую сессию обучения.

 Перед началом новой сессии следует сохранить все необходимые данные, воспользовавшись кнопками на странице *Результат обучения*.
 В случае если настроенная модель не была сохранена по кнопке *Скачать обученную модель для загрузки на сервер перевода*, вы можете найти её в папке продукта *pnta/addon/storage*.

# 7. Загрузка настроенной модели на сервер

Обученная модель может быть выгружена из *PNTA* и затем загружена в *PNTS*. Загрузка настроенной модели в *PNTS* осуществляется на странице *Загрузка на сервер*.

| <b>PROMT</b><br>Training Addon | ПОСТРОЕНИЕ МОДЕЛИ             | 🔮 ЗАГРУЗКА НА СЕРВЕР | ОЦЕНКА КАЧЕСТВА |
|--------------------------------|-------------------------------|----------------------|-----------------|
| Файл модели: *                 |                               |                      |                 |
| Перета                         | ащите файл или нажмите, чтобы | выбрать файл         |                 |
|                                | Только файл *.zip             |                      |                 |
|                                | er_for_check_4.zip            |                      |                 |
| (                              |                               |                      |                 |
| Входной язык: *                | Английский                    | ✓ ∽                  |                 |
| Выходной язык: *               | Русский                       | ✓ ∽                  |                 |
| Название профиля: *            | er_from_pnta_to_ubuntu        | ✓                    |                 |
| Адрес сервера: *               | http://127.0.0.1/pnts         |                      |                 |
| Имя пользователя:              |                               |                      |                 |
| Пароль:                        |                               |                      |                 |
| Загрузить модель н             | а сервер                      |                      |                 |

Рис. 7.1 Страница загрузки модели на сервер

Учтобы загрузить настроенную модель в PNTS, выполните указанную последовательность действий:

1. Выберите файл с архивом настроенной модели

Щелкните мышью в поле *Файл модели* и выберите необходимый файл или перетащите файл с архивом настроенной модели в данное поле.

2. Выберите входной язык

- 3. Выберите выходной язык
- 4. Укажите название профиля, в который будет загружена настроенная модель.

В Название профиля должно быть уникальным. При загрузке будет создан новый профиль с указанным именем, включающий в себя загруженную модель. Более подробную информацию о профилях перевода вы найдете в Руководстве администратора PNTS.

5. Нажмите кнопку Загрузить модель на сервер.

В Поля *Имя пользователя* и *Пароль* опциональны, их необходимо указывать при подключении к PNTS Windows-версии.

B поле *Адрес сервера* прописан адрес, указанный при установке аддона. Заменить адрес сервера можно только в файле конфигурации web-приложения *pnta24/addon/app/appsettings.json* в секции "*PntsProxy*". После уточнения файла конфигурации необходимо перезапустить сервис pnta (см. <u>Активация PNTS Linux Training Addon</u>).

• Начнется процесс загрузки модели на сервер.

Если после начала загрузки выводится сообщение о сбое при загрузке модели на сервер, проверьте логи аддона PNTA (по умолчанию логи находятся в папке /usr/local/pnta24/addon/logs) и логи PNTS (см. Руководство администратора PNTS).

# 8. Оценка результатов

Качество обученной модели оценивается с помощью вычисленного значения метрики BLEU, которое можно получить на странице *Оценка качества*.

| Файл для перевода: *  Перетаците файл или нажинге, чтобы выбрать файл Только файл testen testen  Файл эталонного перевода: *  Перетаците файл или нажинге, чтобы выбрать файл Только файл testru testru  Входной язык: *  Английский   Русский  Русский  Русский  С  Профиль (обзченная бизнес Кизнес КизнеС КизнеС К | Training Addon                   | построение модели             | 🛛 ЗАГРУЗКА НА СЕРВЕР    |  |
|----------------------------------------------------------------------------------------------------|----------------------------------|-------------------------------|-------------------------|--|
| Перетаците файл или нажинте, чтобы выбрать файл<br>Только файл testen<br>Вайл зталонного перевода: *<br>Перетаците файл или нажинте, чтобы выбрать файл<br>Только файл testru<br>testru<br>Входной язык: *<br>Английский •<br>Вкодной язык: *<br>Профиль (базовая<br>модель): *<br>Профиль (обученная<br>модель): *<br>Адрес сервера: *<br>http://127.0.0.1/pnts<br>Мия пользователя:<br>Пароль:                                                                                                    | Файл для перевода: *             |                               |                         |  |
| Только файл test en<br>test en<br>Файл эталонного перевода: *<br>Перетаците файл или нажмите, чтобы выбрать файл<br>Только файл testru<br>testru<br>Входной язык: • Английский • •<br>Вкодной язык: • Русский • •<br>Вкодной язык: • Русский • •<br>Профиль (базовая Универсальный • •<br>Профиль (базовая Универсальный • •<br>Профиль (обученная бизнес • •<br>Профиль (обученная бизнес • •                                                                                                    | Переташ                          | ите файл или нажмите, чтобы е | зыбрать файл            |  |
| test.en<br>Файл зталонного перевода: *<br>Перетаците файл или нажмите, чтобы выбрать файл<br>Только файл test.ru<br>test.ru<br>Входной язык: * Английский ✓ ✓<br>Вкодной язык: * Русский ✓ ✓<br>Профиль (базовая<br>иодель): *<br>Чиверсальный ✓ ✓<br>Профиль (обученная<br>иодель): *<br>Адрес сервера: http://127.0.0.1/pnts<br>Адяес сервера: .                                                                                                    |                                  | Только файл test.en           |                         |  |
| райл эталонного перевода: *  Геретаците файл или нажмите, чтобы выбрать файл Только файл test.ru test.ru  Кходной язык: *  Английский  Кходной язык: *  Русский  Универсальный  Универсальный  Кодель): *  Кодель): *  Кизнес  Кизнес Кизнес  Кизнес  Кизнес Кизнес  Кизнес К |                                  | test.en                       |                         |  |
| Перетаците файл или нажинге, чтобы выбрать файл<br>Только файл testru<br>testru<br>Входной язык: • Английский • •<br>Виходной язык: • Русский • •<br>Профиль (базовая<br>модель): • Универсальный • •<br>Профиль (обученная<br>модель): • Бизнес • •<br>Адрес сервера: • http://127.0.0.1/pnts<br>Амя пользователя:                                                                                                    | Файл эталонного пере             | вода: *                       |                         |  |
| Только файл test.ru<br>test.ru<br>аходной язык: * Английский ✓ ✓<br>Выходной язык: * Русский ✓ ✓<br>Профиль (базовая<br>модель): * Универсальный ✓ ✓<br>Профиль (обученная<br>визнес ✓ ✓<br>Адрес сервера: * http://127.0.0.1/pnts<br>Амя пользователя:                                                                                                    | Переташ                          | ите файл или нажмите, чтобы е | зыбрать файл            |  |
| test.ru кходной язык: • Английский ✓ ✓ кходной язык: • Русский ✓ ✓ клодель): • Универсальный ✓ ✓ профиль (обзченная одель): • Бизнес ✓ ✓ кдрес сервера: • http://127.0.0.1/pnts Мяя пользователя: Пароль: Посчитать метрику BLEU                                                                                                    |                                  | Только файл test.ru           |                         |  |
| Входной язык: *       Английский       ✓         Выходной язык: *       Русский       ✓         Профиль (базовая модель): *       Универсальный       ✓ ✓         Профиль (обученная модель): *       Бизнес       ✓ ✓         Адрес сервера: *       http://127.0.0.1/pnts         Имя пользователя:                                                                                                    |                                  | test.ru                       |                         |  |
| Входной язык: * Английский ✓ ✓<br>Выходной язык: * Русский ✓ ✓<br>Профиль (базовая Универсальный ✓ ✓<br>Профиль (обученная Бизнес ✓ ✓<br>Адрес сервера: * http://127.0.0.1/pnts<br>Имя пользователя:<br>Пароль:                                                                                                    |                                  |                               | ]                       |  |
| Зыходной язык: * Русский ✓ ✓<br>Профиль (базовая Универсальный ✓ ✓<br>Профиль (обученная Бизнес ✓ ✓<br>Адрес сервера: * http://127.0.0.1/pnts<br>Имя пользователя:<br>Пароль:                                                                                                    | Зходной язык: *                  | Английский                    | <ul> <li>✓ ✓</li> </ul> |  |
| Профиль (базовая Универсальный ✓ ✓<br>Профиль (обученная Бизнес ✓ ✓<br>Адрес сервера: • http://127.0.0.1/pnts<br>Имя пользователя:<br>Пароль:<br>Посчитать метрику BLEU                                                                                                    | Зыходной язык: *                 | Русский                       | <ul> <li>✓ </li> </ul>  |  |
| модель): •<br>Профиль (обученная<br>модель): •<br>Адрес сервера: • http://127.0.0.1/pnts<br>Имя пользователя:<br>Пароль:<br>Посчитать метрику BLEU                                                                                                    | Профиль (базовая                 | Универсальный                 | <ul> <li>✓ ~</li> </ul> |  |
| Грофиль (обученная Бизнес ✓ ✓<br>Адрес сервера: • http://127.0.0.1/pnts<br>Амя пользователя:<br>Пароль:                                                                                                    | лодель):                         |                               |                         |  |
| Адрес сервера: • http://127.0.0.1/pnts<br>Имя пользователя:<br>Пароль:<br>Посчитать метрику BLEU                                                                                                    | Профиль (обученная<br>модель): * | Бизнес                        | <ul> <li>✓ </li> </ul>  |  |
| Адрес сервера: • http://127.0.0.1/pnts<br>Имя пользователя:<br>Пароль:<br>Посчитать метрику BLEU                                                                                                    |                                  |                               |                         |  |
| Имя пользователя:                                                                                                    | Адрес сервера: *                 | http://127.0.0.1/pnts         |                         |  |
| Тароль:                                                                                                    | Имя пользователя:                |                               |                         |  |
| Посчитать метрику BLEU                                                                                                    | Тароль:                          |                               |                         |  |
| Посчитать метрику BLEU                                                                                                    |                                  |                               |                         |  |
|                                                                                                    | Посчитать метрику В              | LEU                           |                         |  |
|                                                                                                    |                                  |                               |                         |  |

Рис. 8.1 Страница Оценка качества

Для оценки результатов настройки модели выполните следующее:

1. Выберите файл для перевода

Щелкните мышью в поле Файл для перевода и выберите необходимый файл или перетащите

необходимый файл в данное поле.

🚼 В качестве файла для перевода может быть загружен только файл test.\$src.

2. Выберите файл эталонного перевода

Щелкните мышью в поле *Файл эталонного перевода* и выберите необходимый файл или перетащите необходимый файл в данное поле.

🚼 В качестве файла эталонного перевода может быть загружен только файл test.\$trg.

- 3. Выберите входной язык
- 4. Выберите выходной язык
- 5. Выберите профиль с базовой моделью
- 6. Выберите профиль с настроенной моделью
- 7. Нажмите кнопку Посчитать метрику BLEU

Поля *Имя пользователя* и *Пароль* опциональны, их необходимо указывать при подключении к PNTS Windows-версии.

B поле *Adpec сервера* прописан адрес, указанный при установке аддона. Заменить адрес сервера можно только в файле конфигурации web-приложения *pnta24/addon/app/appsettings.json* в секции "*PntsProxy*". После уточнения файла конфигурации необходимо перезапустить сервис pnta (см. <u>Активация PNTS Linux Training Addon</u>).

• Начнется процесс вычисления BLEU.

Будет выполнена обработка файла для перевода с базовым профилем и с профилем с настроенной моделью. Затем будет вычислено значение BLEU для базовой модели и значение BLEU для настроенной модели.

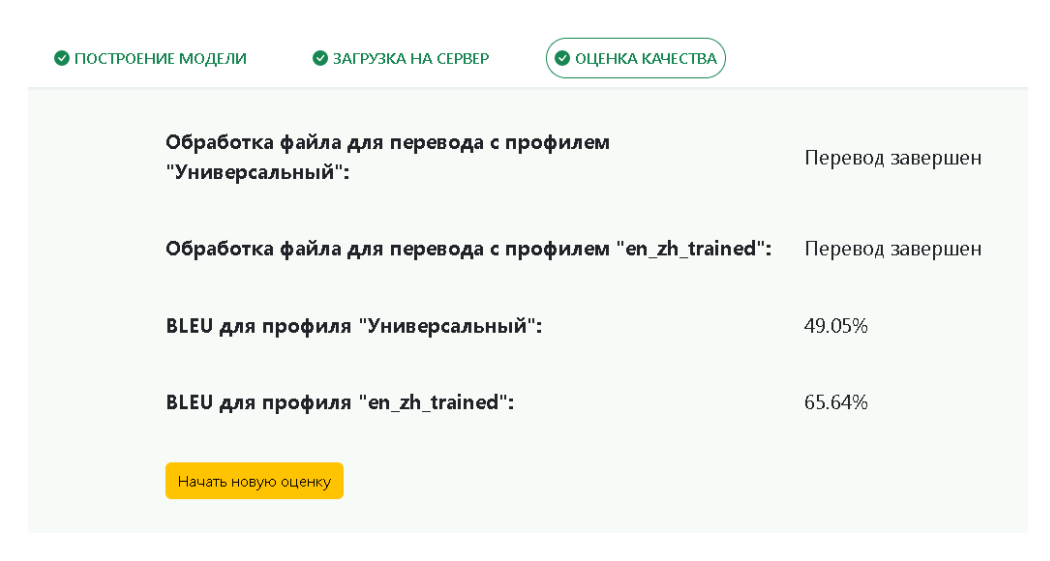

Рис. 8.1 Результаты BLEU на странице Оценка качества

Если значение BLEU, полученное при переводе с настроенной моделью, больше, чем значение BLEU, полученное при переводе с базовой моделью, то результат настройки модели считается успешным.

# Глоссарий

**BLEU (Bilingual Evaluation Understudy)** — измерение различий между автоматическим переводом и одним или несколькими эталонными пользовательскими переводами одного исходного предложения. Алгоритм BLEU сравнивает последовательные фразы автоматического перевода с последовательными фразами, которые он находит в эталонном переводе, и взвешенно подсчитывает количество совпадений. Эти совпадения не зависят от позиции. Высшая степень совпадения указывает на более высокую степень сходства с эталонным переводом и более высокий балл. Внятность и грамматика не учитываются.

Апдейт (update) - обновление весов при обучении.

Валидация – перевод dev-сета с вычислением BLEU.

Корпус для валидации (dev-cet) – из входного корпуса после токенизации и очистки случайным образом выбираются строки (заданный процент от общего числа, максимальное количество – 6000 строк). Из входного корпуса выбранные строки удаляются. Половина из выбранных строк записываются в новый корпус, называемый корпусом для валидации (dev.tok.\$src, dev.tok.\$tgt). Вторая половина записывается в *тестовый корпус*. Модель обучается на строках "входной корпус минус корпус для валидации и минус тестовый корпус". После каждого цикла обучения делается перевод корпуса для валидации и считаются показатели эффективности обучения (BLEU и др.), которые оцениваются после каждого цикла, и, если их прирост значительно замедляется или останавливается, принимается решение об окончании обучения.

**Тестовый корпус для подсчета финального BLEU (test-cet)** – из входного корпуса после токенизации и очистки случайным образом выбираются строки (заданный процент от общего числа, максимальное количество – 6000 строк). Из входного корпуса выбранные строки удаляются. Половина из выбранных строк записываются в *корпус для валидации*. Вторая половина записывается в новый корпус, называемый **тестовым корпусом** (test.\$src, test.\$tgt). После завершения обучения делается перевод тестового корпуса базовой моделью и настроенной моделью и вычисляются BLEU для каждой модели.

**Минибатч** – количество предложений, которое просматривает модель при обучении за один апдейт.

**Модель нейронного машинного перевода (NMT-модель)** – лингвистические данные, необходимые для выполнения нейронного машинного перевода (NMT).

**Нормализация пунктуации** – знаки пунктуации приводятся к последовательности &<code>; (экранирование).

**Построение выравнивания** – токены из входной строки соотносятся с токенами из выходной строки, и результат записывается в формате, понятном для marian (например, 1-1 2-4 и т.д.).

**Профиль перевода** – совокупность сохраненных лингвистических настроек, которые доступны во всех приложениях переводчика PROMT и позволяют настраивать его на перевод текстов определенной предметной области. В некоторых продуктах PROMT называется также тематикой.

Сегментация ВРЕ и обработка регистра – входные данные приводятся в формат, с которым работает marian; сегментация ВРЕ - процесс разбиения слов на сегменты по словарю ВРЕ, обработка регистра - приведение к нижнему регистру с сохранением информации о начальном состоянии (например, |С - начиналось с верхнего регистра, |U - было полностью в верхнем регистре).

Токен – слово или знак пунктуации, обрамленный пробелами.

**Токенизация** – разделение строки на токены, которыми являются слова, знаки пунктуации и неалфавитные символы. Все токены отделяются друг от друга символом пробела.

Эпоха – этап обучения, при котором единожды просматривается весь обучающий корпус просмотр во время обучения всего корпуса.

Языковая пара – указывает, с какого языка и на какой будет переводиться текст.

# Приложение 1. Префиксы для обозначения языков

В PNTS для обозначения языков используются префиксы в формате RFC. В таблице ниже приведены префиксы языков, которые используются при запуске обучения моделей, а также при запуске утилиты для подсчета BLEU.

Для моделей с китайским языком при подсчете BLEU следует использовать префиксы zh-tw и zh-cn, а для запуска обучения моделей – префикс zh.

| Язык                     | префикс |
|--------------------------|---------|
| Азербайджанский          | az      |
| Английский               | en      |
| Арабский                 | ar      |
| Армянский                | hy      |
| Белорусский              | be      |
| Болгарский               | bg      |
| Венгерский               | hu      |
| Вьетнамский              | vi      |
| Греческий                | el      |
| Грузинский               | ka      |
| Датский                  | da      |
| Иврит                    | he      |
| Индонезийский            | id      |
| Испанский                | es      |
| Итальянский              | it      |
| Казахский                | kk      |
| Каталанский              | са      |
| Киргизский               | ky      |
| Китайский (традиционный) | zh-tw   |
| Китайский (упрощенный)   | zh-cn   |
| Корейский                | ko      |
| Латышский                | lv      |
| Литовский                | lt      |
| Малайский                | ms      |
| Мальтийский              | mt      |
| Немецкий                 | de      |

| Нидерландский | nl  |
|---------------|-----|
| Норвежский    | nb  |
| Нюнорск       | nn  |
| Польский      | pl  |
| Португальский | pt  |
| Румынский     | ro  |
| Русский       | ru  |
| Сербский      | sr  |
| Словацкий     | sk  |
| Словенский    | sl  |
| Таджикский    | tg  |
| Тайский       | th  |
| Тамильский    | ta  |
| Татарский     | tt  |
| Турецкий      | tr  |
| Туркменский   | tk  |
| Узбекский     | uz  |
| Украинский    | uk  |
| Урду          | ur  |
| Фарси         | fa  |
| Филиппинский  | fil |
| Финский       | fi  |
| Французский   | fr  |
| Хинди         | hi  |
| Хорватский    | hr  |
| Чешский       | CS  |
| Чувашский     | cv  |
| Шведский      | sv  |
| Эстонский     | et  |
| Японский      | ja  |

## Приложение 2. Установка Python на системах Linux

Для всех поддерживаемых систем, кроме AstraLinux 1.7 SE, ALT Linux и РЕД ОС, предусмотрена только онлайн-установка Python и необходимых пакетов. Для AstraLinux 1.7 SE, ALT Linux и РЕД ОС установка необходимых компонентов может производиться как онлайн, так и из папки Prerequisites в составе набора.

#### Ubuntu 20.04/22.04

Python включен в дистрибутив Ubuntu 20.02/22.04, поэтому установка самого Python на данных ОС не требуется. Необходимо установить pip и пакеты для Pyton.

Для этого:

1. Обновите список пакетов

sudo apt update

2. Установите рір

sudo apt install python3-pip

3. Установите пакеты

sudo python3 -m pip install ctranslate2==2.14.0

При установке пакета ctranslate2 будут автоматически установлены подходящие версии пакетов РуYAML и numpy.

#### Ubuntu 23.04

Необходимо установить Python 3.10, pip и пакеты для Pyton.

1. Добавьте репозитории

```
sudo add-apt-repository --yes deb http://security.ubuntu.com/ubuntu jammy-
security main
sudo add-apt-repository --yes deb-src http://security.ubuntu.com/ubuntu jammy-
```

```
security main
```

```
sudo add-apt-repository --yes deb http://security.ubuntu.com/ubuntu jammy main
```

2. Установите python

sudo apt install python3.10

3. Установите рір

sudo apt install python3-pip

4. Установите пакеты

sudo python3.10 -m pip install ctranslate2==2.14.0

В При установке пакета ctranslate2 будут автоматически установлены подходящие версии пакетов РуYAML и numpy.

#### Debian 10/11

Python включен в дистрибутив Debian 10/11, поэтому установка самого Python на данных ОС не требуется. Необходимо обновить pip и установить пакеты для Pyton.

1. Обновите рір

sudo python3 -m pip install --upgrade pip

2. Установите пакеты

```
sudo python3 -m pip install ctranslate2==2.14.0
```

#### Astra Linux 1.7 SE

Python3.7 включен в дистрибутив Astra Linux 1.7 SE, в связи с чем установка самого Python на данной ОС не требуется. Необходимо установить pip и пакеты для Python. Установка может производиться как онлайн, так и из папки Prerequisites в составе набора.

Онлайн-установка:

1. Обновите список пакетов

sudo apt update

2. Установите рір

sudo apt install python3-pip

3. Обновите рір

sudo python3.7 -m pip install --upgrade pip

4. Установите пакеты

sudo python3.7 -m pip install ctranslate2==2.14.0

Ни установке пакета ctranslate2 будут автоматически установлены подходящие версии пакетов РуYAML и numpy.

#### Офлайн-установка:

В случае работы в системе без интернет-подключения, установку необходимых компонентов можно осуществить в режиме офлайн.

Офлайн-установка выполняется из папки Prerequisites/python3 (по умолчанию /usr/local/pnta24/Prerequisites/python3).

Для установки необходимых компонентов выполните следующую последовательность действий:

1. Установите рір

```
sudo python3 ./pip-23.0.1-py3-none-any.whl/pip install ./pip-23.0.1-py3-none-
any.whl
```

- 2. Установите необходимые пакеты
  - numpy

```
sudo python3 -m pip install ./Astra\ SE\ 1.7/numpy-1.21.6-cp37-cp37m-
manylinux_2_12_x86_64.manylinux2010_x86_64.whl
```

• PyYAML

```
sudo python3 -m pip install ./Astra\ SE\ 1.7/PyYAML-6.0-cp37-cp37m-
manylinux_2_5_x86_64.manylinux1_x86_64.manylinux_2_12_x86_64.manylinux2010_x86_6
4.whl
```

• ctranslate2

```
sudo python3 -m pip install ./Astra\ SE\ 1.7/ctranslate2-2.14.0-cp37-cp37m-
manylinux_2_17_x86_64.manylinux2014_x86_64.whl
```

#### ALT Linux 10.0

По умолчанию в Alt Linux 10.0 установлен python 3.9.6, который можно использовать для работы с *PNTA* и дополнительных действий, кроме установки pip, не требуется. Установка может производиться как онлайн, так и из папки Prerequisites/python3 в составе набора.

Онлайн-установка:

1. Обновите список пакетов

sudo apt-get update

2. Установите рір

sudo apt-get install python3-module-pip

Офлайн-установка:

1. Установите рір

```
sudo python3 ./pip-23.0.1-py3-none-any.whl/pip install ./pip-23.0.1-py3-none-
any.whl
```

- 2. Установите необходимые пакеты:
  - numpy

```
sudo python3 -m pip install ./ALT\ Linux\ 10.0/numpy-1.21.6-cp39-cp39-
manylinux_2_12_x86_64.manylinux2010_x86_64.whl
```

• PyYAML

```
sudo python3 -m pip install ./ALT\ Linux\ 10.0/PyYAML-6.0-cp39-cp39-
manylinux_2_5_x86_64.manylinux1_x86_64.manylinux_2_12_x86_64.manylinux2010_x86_6
4.whl
```

• ctranslate2

```
sudo python3 -m pip install ./ALT\ Linux\ 10.0/ctranslate2-2.14.0-cp39-cp39-
manylinux_2_17_x86_64.manylinux2014_x86_64.whl
```

#### РЕД ОС 7.3

По умолчанию в RED OS 7.3 установлен Python 3.8.2, который можно использовать для работы с *PNTA*, и дополнительных действий, кроме обновления pip и установки пакетов, не требуется. Установка может производиться как онлайн, так и из папки Prerequisites/python3 в составе набора.

#### Онлайн-установка:

1. Обновите рір

sudo python3 -m pip install --upgrade pip

2. Установите пакеты

sudo python3 -m pip install ctranslate2==2.14.0

При установке пакета ctranslate2 будут автоматически установлены подходящие версии пакетов PyYAML и numpy.

Офлайн-установка:

Офлайн-установка выполняется из папки Prerequisites/python3 (по умолчанию /usr/local/pnta24/Prerequisites/python3).

Для установки необходимых компонентов выполните следующую последовательность действий:

1. Обновите рір

sudo python3 -m pip install ./pip-23.0.1-py3-none-any.whl

#### 2. Установите пакеты:

sudo python3 -m pip install . /RED\ OS/numpy-1.24.2-cp38-cp38-manylinux\_2\_17\_x86\_64.manylinux2014\_x86\_64.whl

sudo python3 -m pip install ./RED\ OS/PyYAML-6.0-cp38-cp38manylinux\_2\_5\_x86\_64.manylinux1\_x86\_64.manylinux\_2\_12\_x86\_64.manylinux2010\_x86\_64.wh I

sudo python3 -m pip install . /RED\ OS/ctranslate2-2.14.0-cp38-cp38-manylinux\_2\_17\_x86\_64.manylinux2014\_x86\_64.whl